### MEMBUAT SKEMA JARINGAN ROUTER

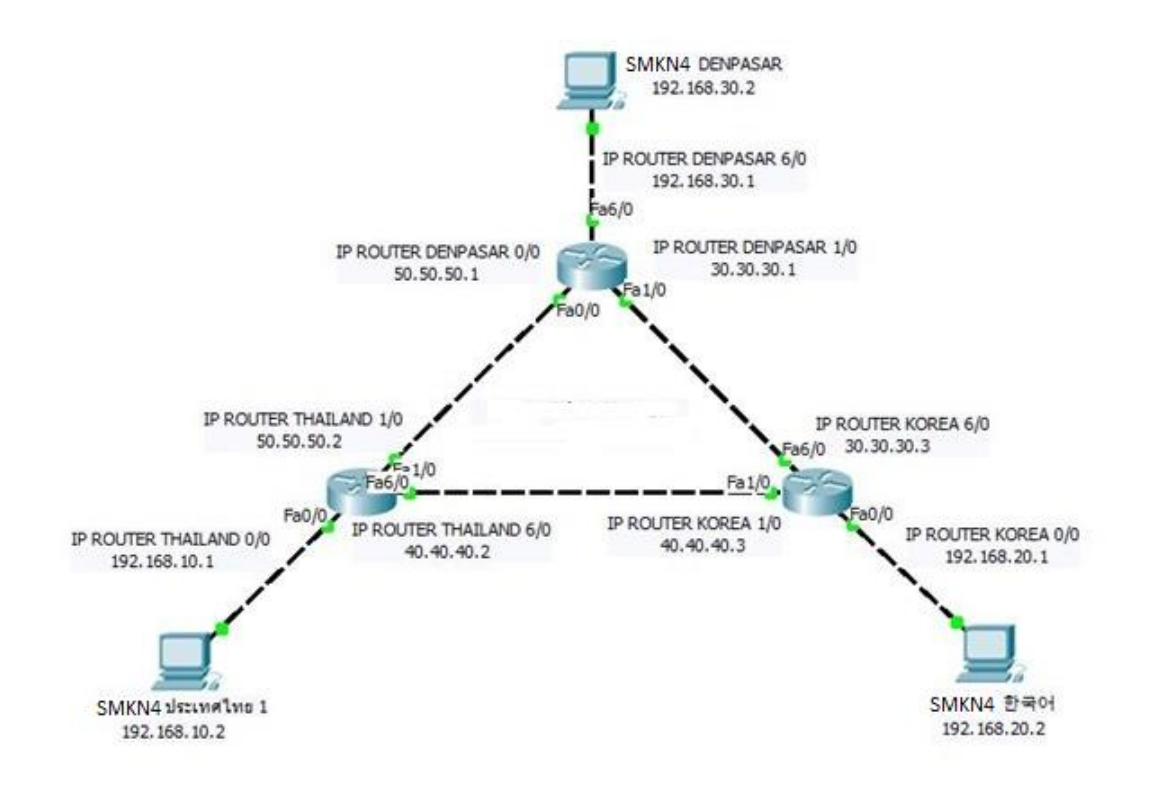

Gambar 1.1 Skema 3 jaringan router yang menghubungkan SMKN4 DENPASAR, SMKN4 THAILAND dan SMKN4 KOREA.

\_\_\_\_\_

#### MENAMBAHKAN FAST ETHERNET PADA MASING-MASING ROUTER

Karena masing-masing router terkoneksi dengan 2 network yang berbeda, maka untuk menghubungkannya perlu menggunakan 3 buah *Fast Ethernet*, berikut cara menambahkan *peripheral fast Ethernet*.

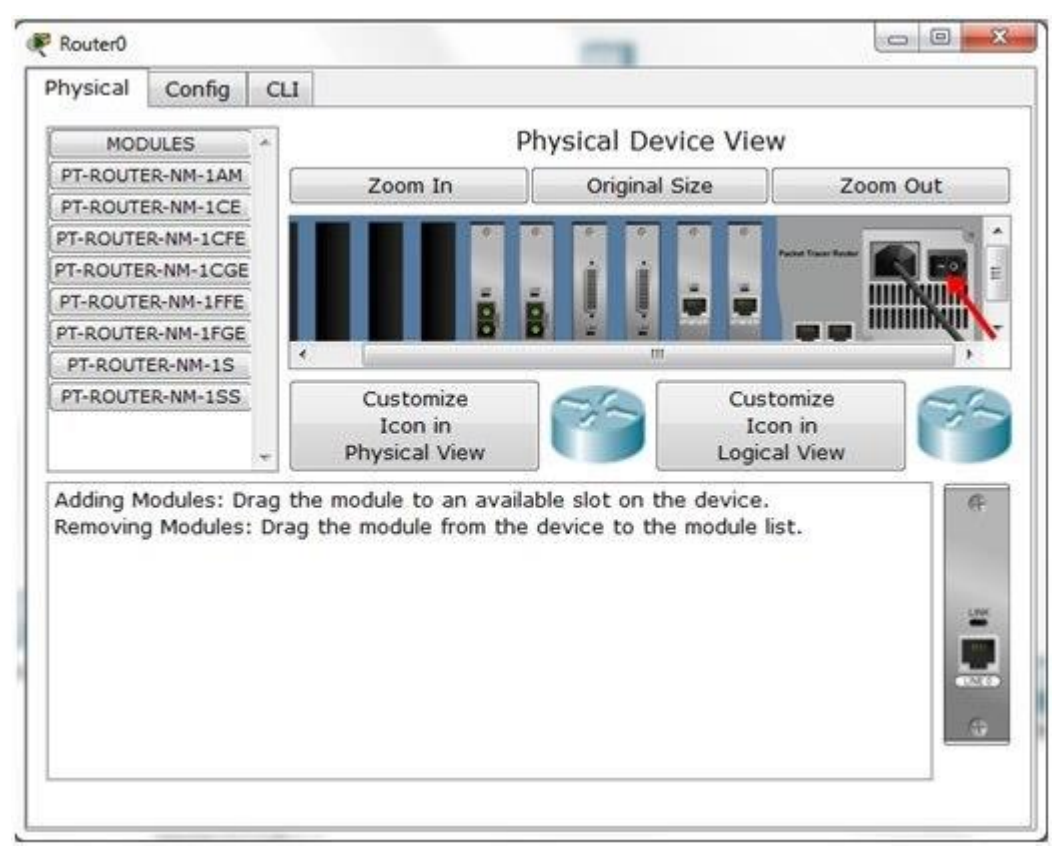

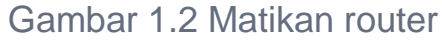

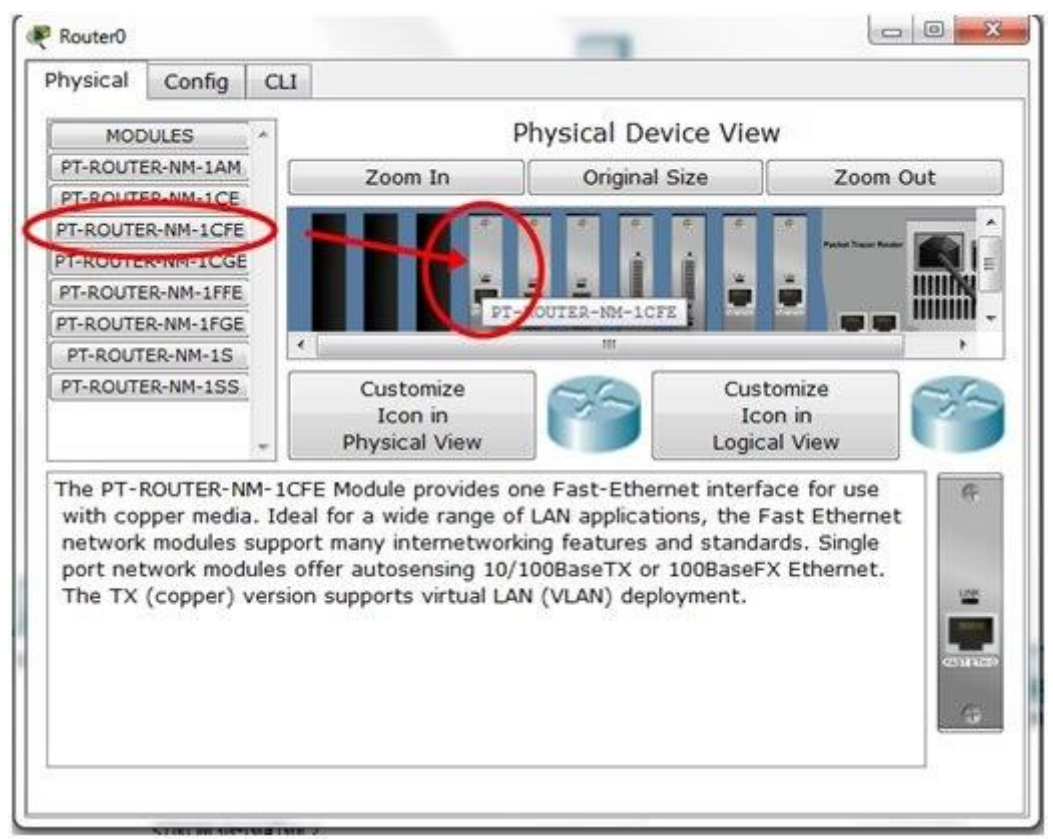

Gambar 1.3 Tambahkan PT Router NM-1CFE yaitu fast ethernet

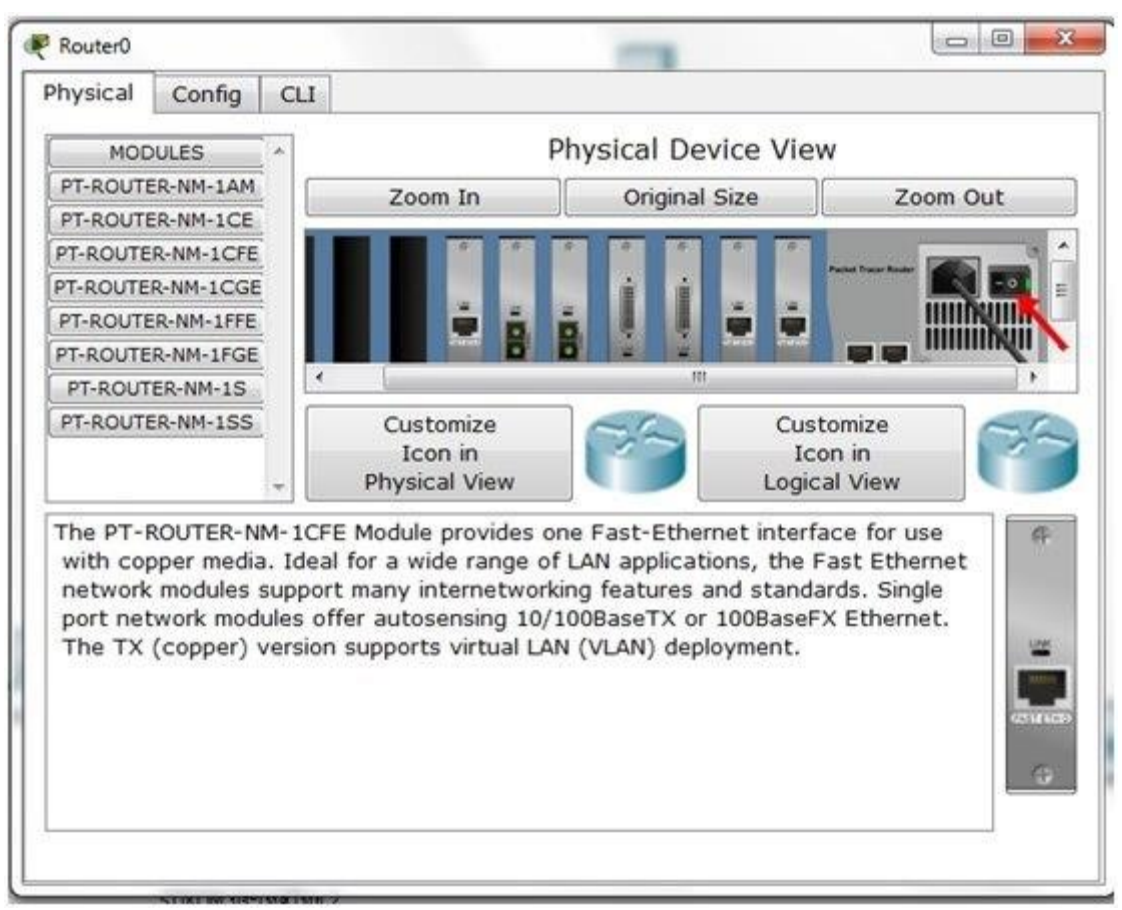

Gambar 1.4 Nyalakan router kembali

| <br> | <br> |
|------|------|
|      | <br> |
|      |      |
|      |      |
|      |      |
|      |      |
|      |      |
|      |      |

## KONFIGURASI IP ADDRESS PADA MASING-MASING PC

Langkah selanjutnya mengatur IP Address pada tiap-tiap PC, PC Denpasar, PC Thailand dan PC Korea.

- 1. Click icon PC (End Device) pada skema yang kita buat.
- 2. Akan muncul jendela PC yang berisi tab Physical, Config, Desktop dan Software.
- 3. Pilih tab Desktop.
- 4. Lalu click IP Configuration.

| PC0                 | Desktop Softw | are/Services         |                   |                          |
|---------------------|---------------|----------------------|-------------------|--------------------------|
| 106                 |               |                      | Fun               | http:                    |
| IP<br>Configuration | Dial-up       | Terminal             | Command<br>Prompt | Web Browser              |
| (((o)))<br>(())     |               | <b>K</b>             | MIB               |                          |
| PC Wireless         | VPN           | Traffic<br>Generator | MIB Browser       | Cisco IP<br>Communicator |
| E Mail              | PPPoE Dialer  | Text Editor          |                   |                          |
|                     |               |                      |                   | 72-                      |

Gambar 1.5 Lalu akan muncul jendela IP configuration, dan isikan sesuai jaringan masing2

| Nama PC     | IP Address   | Subnet Mask   | Default Gateway |
|-------------|--------------|---------------|-----------------|
| PC Denpasar | 192.168.30.2 | 255.255.255.0 | 192.168.30.1    |
| PC Thailand | 192.168.10.2 | 255.255.255.0 | 192.168.10.1    |
| PC Korea    | 192.168.20.2 | 255.255.255.0 | 192.168.20.1    |

Gambar 1.6 Tabel IP, subnet dan default gateway masing-masing router

| P Configuration | 1             | Х |
|-----------------|---------------|---|
|                 |               |   |
| Static          |               |   |
| IP Address      | 192.168.30.2  |   |
| Subnet Mask     | 255.255.255.0 |   |
| Default Gateway | 192.168.30.1  |   |
| DNS Server      |               |   |

Gambar 1.7 Contoh IP configuration

|                   | Physical Config CL           |     |
|-------------------|------------------------------|-----|
| IPROUTER DENPASAR | IOS Command Line Interface   |     |
| 30.30.30.1        |                              | 1   |
| Fa1/0             |                              |     |
| $\mathbf{X}$      | Press RETURN to get started. |     |
| Fa6/0             |                              |     |
| Fa1/0             |                              |     |
|                   |                              |     |
|                   |                              |     |
|                   |                              |     |
|                   |                              |     |
|                   | Routerbenable                |     |
|                   | Router‡configure terminal    |     |
|                   | Router (config) :            | - 1 |

## **KONFIGURASI ROUTER DENPASAR**

Gambar 1.8 Cara masuk ke jendela CLI Router

- 1. Klik icon router
- 2. Masuk ke bagian CLI
- 3. Tulis perintah konfigurasinya.

Bila berada pada posisi Router (config)#

Maka langsung ketikkan perintahnya.

\_\_\_\_\_

Setting fast Ethernet Router Denpasar dengan Jaringan Internal Router(config)#hostname DENPASAR //untuk mengubah nama host DENPASAR(config)#interface fastEthernet 6/0 //6/0 adalah fastEthernet yang terhubung pada jaringan internal Denpasar DENPASAR(config-if)#ip address 192.168.30.1 255.255.255.0

DENPASAR(config-if)#no shutdown //untuk menyalakan fastEthernet

# DENPASAR(config-if)#exit

| GLOBAL                     | *               |                  |                      |
|----------------------------|-----------------|------------------|----------------------|
| Settings                   | FastEthernet0/0 |                  |                      |
| Algorithm Settings         | Port Status     |                  | 🔽 On                 |
| ROUTING                    | Bandwidth       |                  | Auto                 |
| RIP                        | 10 Mbps         | ③ 100 Mbps       |                      |
| INTERFACE                  | Duplex          |                  | 🖉 Auto               |
| FastEthernet0/0            | Full Duplex     | (ii) Half Duplex |                      |
| FastEthernet1/0            |                 |                  |                      |
| Serial2/0                  | MAC Address     | 0007.            | ECB0.9020            |
| Serial3/0                  | IP Address      |                  |                      |
| FastEthernet4/0            | Subnet Mask     |                  |                      |
| FastEthernet5/0            |                 | 12               |                      |
| FastEthernet6/0            | Tx King Limit   | 10               |                      |
|                            |                 |                  |                      |
| quivalent IOS              | Commands        |                  |                      |
| e till som handen til sere |                 |                  | ninika nicebseni o 👘 |

Gambar 1.9 Tampilan ketika memasukan perintah DENPASAR(configif)#no shutdown

#### Setting fast Ethernet Router Denpasar dengan Router Korea

DENPASAR(config)#interface fastEthernet 1/0 //1/0 adalah fastEthernet yang terhubung pada router Korea

DENPASAR(config-if)#ip address 30.30.30.1 255.0.0.0

DENPASAR(config-if)#no shutdown

DENPASAR(config-if)#exit

Setting fast Ethernet Router Denpasar dengan Router Thailand DENPASAR(config)#interface fastEthernet 0/0 //0/0 adalah fastEthernet yang terhubung pada router Thailand

DENPASAR(config-if)#ip address 50.50.50.1 255.0.0.0

DENPASAR(config-if)#no shutdown

DENPASAR(config-if)#exit

Setting Router Dinamis DENPASAR(config)#router rip //untuk setting router dinamis

DENPASAR(config)#network 192.168.30.0 //network jaringan internal

DENPASAR(config)#network 30.0.0.0 //network router Korea

DENPASAR(config)#network 50.0.0.0 //network router Thailand

DENPASAR(config)#end

Write

\_\_\_\_\_

\_\_\_\_\_

Setting fast Ethernet Router Thailand dengan Jaringan Internal Router(config)#hostname THAILAND //untuk mengubah nama host

THAILAND(config)#interface fastEthernet 0/0 //0/0 adalah fastEthernet yang terhubung pada jaringan internal Thailand

THAILAND(config-if)#ip address 192.168.10.1 255.255.255.0

THAILAND(config-if)#no shutdown //untuk menyalakan fastEthernet

THAILAND(config-if)#exit

Setting fast Ethernet Router Thailand dengan Router Denpasar THAILAND(config)#interface fastEthernet 1/0 //1/0 adalah fastEthernet yang terhubung pada router Denpasar

THAILAND(config-if)#ip address 50.50.50.2 255.0.0.0

THAILAND(config-if)#no shutdown

THAILAND(config-if)#exit

Setting fast Ethernet Router Thailand dengan Router Korea

THAILAND(config)#interface fastEthernet 6/0 //6/0 adalah fastEthernet yang terhubung pada router Korea

THAILAND(config-if)#ip address 40.40.40.2 255.0.0.0

THAILAND(config-if)#no shutdown

THAILAND(config-if)#exit

Setting Router Dinamis THAILAND(config)#router rip //untuk setting router dinamis

THAILAND(config)#network 192.168.10.0 //network jaringan internal

THAILAND(config)#network 40.0.0.0 //network router Korea

THAILAND(config)#network 50.0.0.0 //network router Denpasar

THAILAND(config)#end

write

\_\_\_\_\_

\_\_\_\_\_

Setting fast Ethernet Router Korea dengan Jaringan Internal Router(config)#hostname KOREA //untuk mengubah nama host

KOREA(config)#interface fastEthernet 0/0 //0/0 adalah fastEthernet yang terhubung pada jaringan internal Korea

KOREA(config-if)#ip address 192.168.20.1 255.255.255.0

KOREA(config-if)#no shutdown //untuk menyalakan fastEthernet

KOREA(config-if)#exit

Setting fast Ethernet Router Korea dengan Router Denpasar

KOREA(config)#interface fastEthernet 6/0 //6/0 adalah fastEthernet yang terhubung pada router Denpasar

KOREA(config-if)#ip address 30.30.30.3 255.0.0.0

KOREA(config-if)#no shutdown

KOREA(config-if)#exit

Setting fast Ethernet Router Korea dengan Router Thailand KOREA(config)#interface fastEthernet 1/0 //1/0 adalah fastEthernet yang terhubung pada router Korea

KOREA(config-if)#ip address 40.40.40.3 255.0.0.0

KOREA(config-if)#no shutdown

KOREA(config-if)#exit

Setting Router Dinamis KOREA(config)#router rip //untuk setting router dinamis

KOREA(config)#network 192.168.20.0 //network jaringan internal

KOREA(config)#network 40.0.0.0 //network router Thailand

KOREA(config)#network 30.0.0.0 //network router Denpasar

KOREA(config)#end

write

\_\_\_\_\_

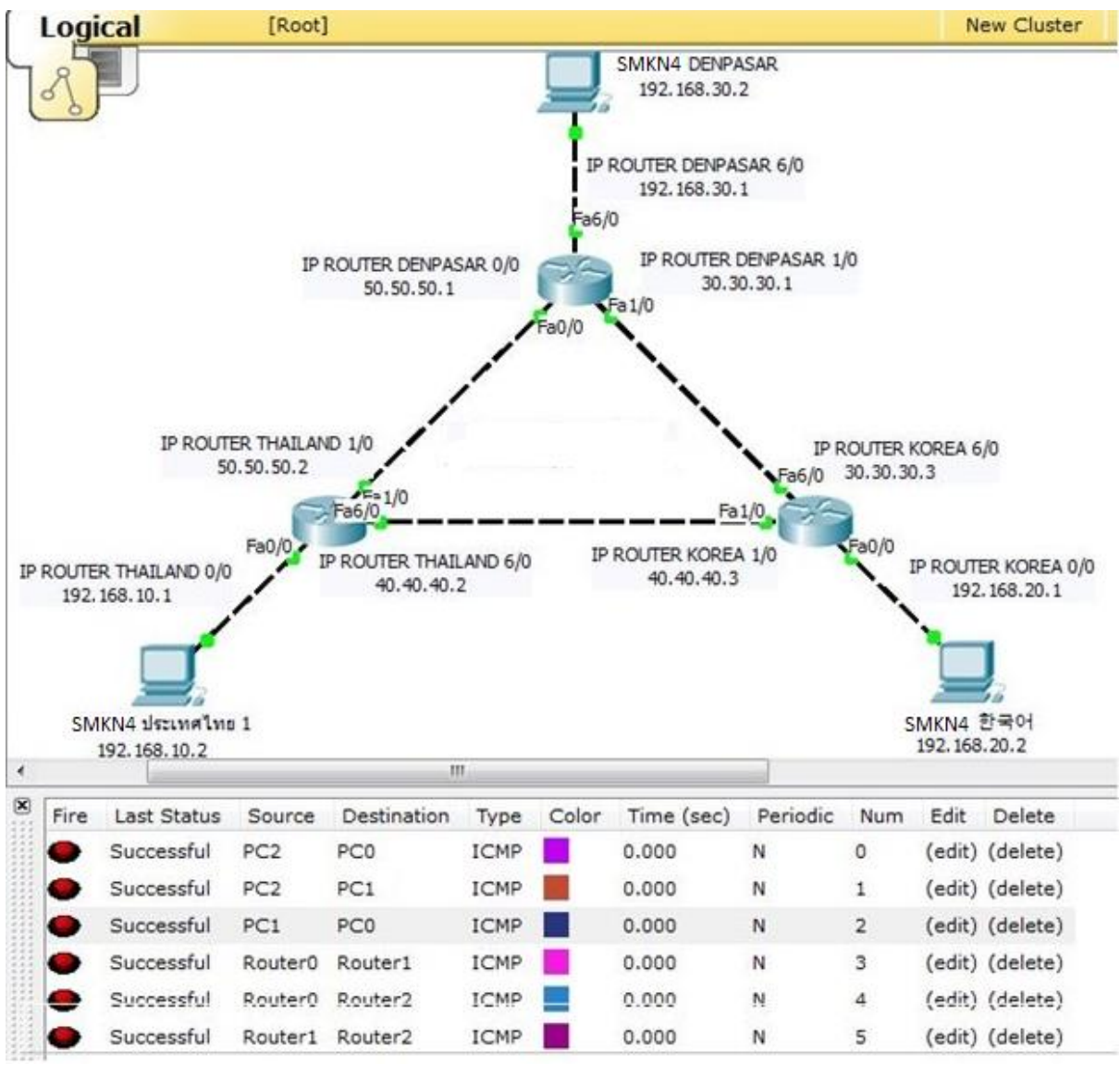

## MENGUJI KONEKSI JARINGAN

Gambar 1.10 Tampilan saat di uji koneksi ke tiap2 router dan PC

-PC 0 = SMKN4 Thailand

-Router 0 = SMKN4 Thailand

-PC 1 = SMKN4 Denpasar

-Router 1 = SMKN4 Denpasar

-PC 3 = SMKN4 Korea

-Router 2 = SMKN4 Korea

Hasil Pengujian :

-Successful-